## Patient access to Expert Info menu

Should you wish, e.g. on the phone, to query the FW version of a device or a device counter other than N3 (which appears directly on startup), you can explain direct access to the patient using the Expert Info menu. This access only opens the Info menu so that the patient is unable to make any changes to the configuration. Please also use this direct access when you wish to give the patient an insight into his/her therapy results such as AHI and leaks.

Condition: Device is on standby.

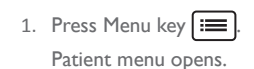

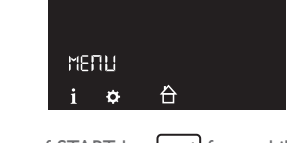

Hold down softSTART key for a while. Expert Info menu opens.

## Navigating in the menus

| Function key | Description                                      |
|--------------|--------------------------------------------------|
| ¢            | Scroll forward through menu                      |
| Þ            | Scroll back through menu                         |
| +            | Increase value / change<br>displayed time period |
| -            | Reduce value / change<br>displayed time period   |
|              | Confirm value                                    |
| X            | Discard value                                    |
| Â            | Exit menu. Back to<br>start screen.              |

# CE 0197

| Löwenstein Medical         | 4/2023 |
|----------------------------|--------|
| Knonsoloweg 40             | 8      |
| Kronsaaisweg 40            | Z      |
| 22525 Hamburg, Germany     | ш      |
| T: +49 40 54702-0          | 31     |
| F: +49 40 54702-461        | 682    |
| www.loewensteinmedical.com | -hdm   |

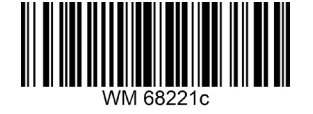

LÖWENSTEIN

medical

Short Operating Instructions for Medical Health Professionals

# prisma SMART/SOFT prisma SMART/SOFT plus/max

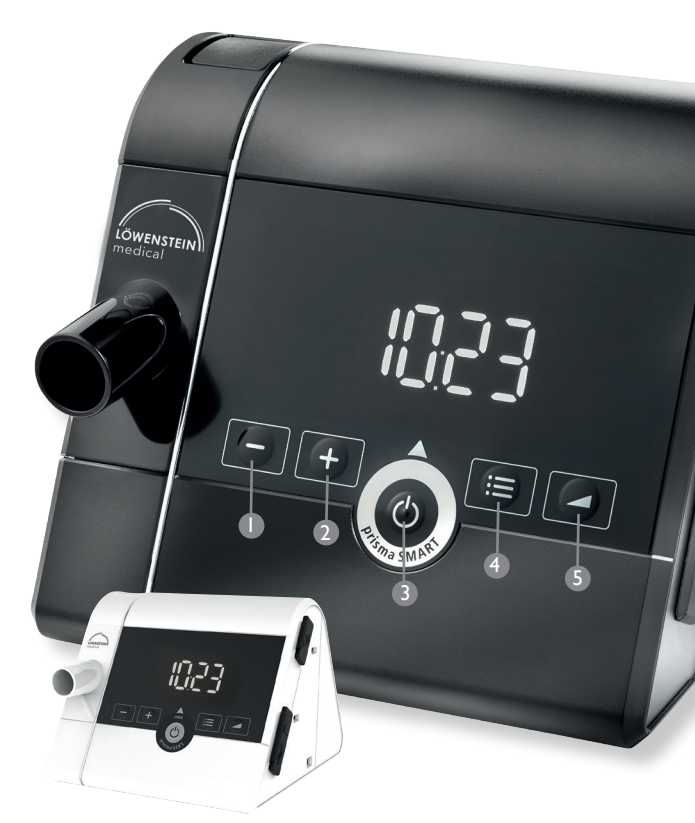

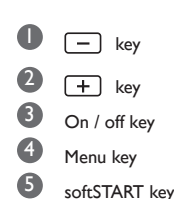

#### This document does not replace the instructions for use. Full information can be found in the instructions for use.

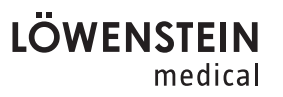

## Expert selection menu

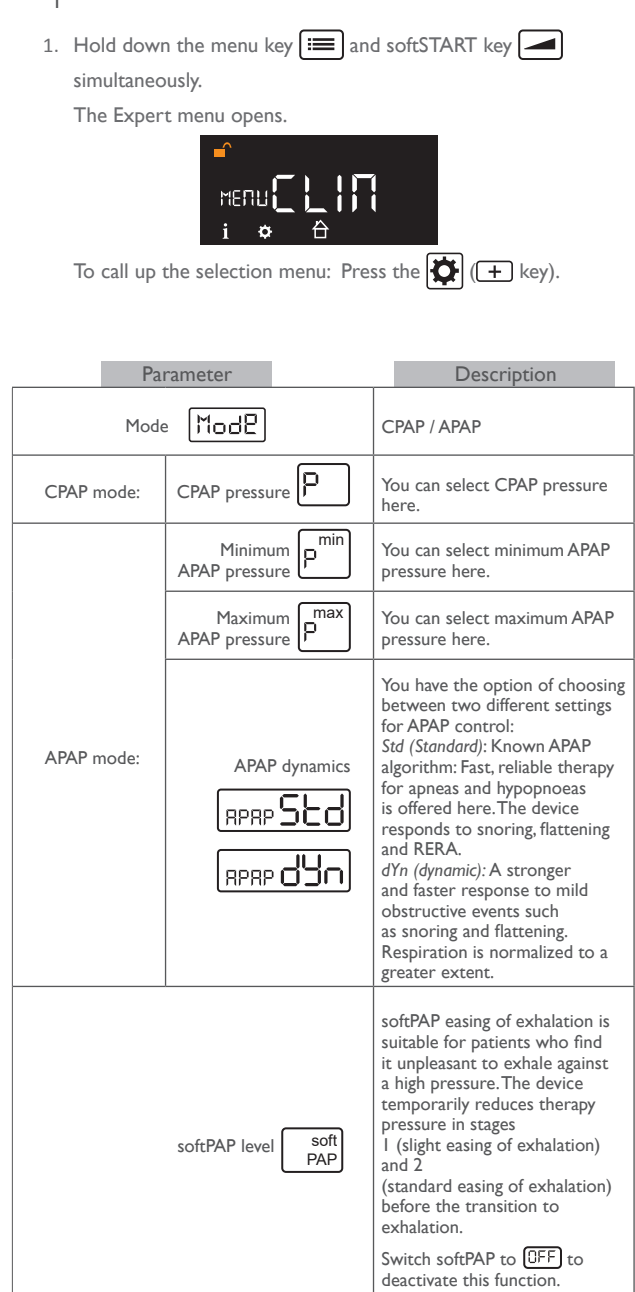

| Parameter                                       | Description                                                                                                    |
|-------------------------------------------------|----------------------------------------------------------------------------------------------------|
| softPAP lock soft<br>PAP                        | You can choose here whether the patient<br>can set softPAP him-/herself r or<br>whether this function is locked for the<br>patient .                                                                                                    |
| autoSTART auto<br>START                         | If autoSTART is activated (DP), the device<br>can be switched on by a breath<br>(> 0.5 hPa) being taken into the mask and<br>switches off automatically after 5 seconds<br>with the mask being removed. Switch<br>autoSTART to (DFF) to deactivate this<br>function.                                        |
| softSTART time                                  | Here you can set the time for which<br>ventilation pressure rises to therapy<br>pressure during the softSTART.                                                                                                    |
| softSTART pressure                              | You can select<br>softSTART pressure here. This parameter<br>is not available when softSTART time is<br>[IFF].                                                                                                    |
| Tube type <b>LUBE</b>                           | Here you can choose the diameter of the tube type used.                                                                                                    |
| Tube type lock                                  | You can choose here whether the patient can set tube type him/herself $\frown$ or whether this function is locked for the patient $\bigcirc$ .                                                                                                    |
| Time 🔘                                          | You can set the time of day here.                                                                                                    |
| Format time display 🕖                           | Here you can choose whether the time is<br>to be displayed in the form 0 – 24 h<br>(ਟਿਪਸ) or 0 – 12 h (ਟਿਸ)                                                                                                    |
| Blue BLUE                                       | Here you can permanently deactivate/<br>activate the Bluetooth function for the<br>patient.<br>For plus/max devices only.                                                                                                    |
| <sub>5rCH</sub> [SrcH] <sub>/ diAG</sub> [diA6] | The fields alternate. This is where to<br>activate/deactivate diagnosis mode. The<br>period of activation can be specified as 1d<br>(1 day) to 7d (7 days). The device searches<br>for a diagnosis device. prisma APP will not<br>be able to find the therapy device whilst<br>diagnosis mode is activated. |
| Cellular                                        | Here you can permanently deactivate/<br>activate the internal modem for the<br>patient. For max devices only.                                                                                                    |
|                                                 | Here you can delete the counters NI, N2,<br>N3, as well as the statistics values of the<br>device. The device configuration set for<br>the patient remains unchanged.                                                                                                    |

### Expert Info menu

Hold down the menu key and softSTART key simultaneously.

The Expert menu opens.

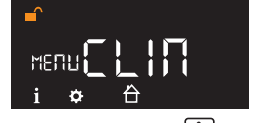

To call up the info menu: Press the  $\mathbf{i}$  (— key).

| Parameter  | Description                                                                                                    |
|------------|----------------------------------------------------------------------------------------------------|
| ©<br>5236  | Usage time (N3)                                                                                                    |
| $\bigcirc$ | The time specified is the average therapy time<br>(without artefacts and mask open)<br>per day in the specified period* |
| AHI        | Mean total AHI in the selected period $\!\!\!\!^*$                                                                      |
| LEAK       | Leak median in the selected period*                                                                                     |
| P90        | 90% pressure percentile in the selected period*                                                                         |
| CSR        | Cheyne-Stokes respiration*                                                                                              |
| No: X      | Firmware version. X stands for the main version number.                                                                 |
|            | Therapy hours without artefacts and mask open                                                                           |
| <u> </u>   | Therapy hours with humidifier<br>(without artefacts and mask open)                                                      |
| ПЭ         | Usage time incl. artefacts and mask open                                                                                |
| ПЧ         | Blower runtime                                                                                                    |

\*With these parameters you can use the + key and the - key to display additional periods of time:

| Id          | Last day      |
|-------------|---------------|
| 7 d         | Last 7 days   |
| <u>28 d</u> | Last 28 days  |
| (182 d      | Last 182 days |
| 366 d       | Last 366 days |

Data are displayed only if they really are present in the device. Each therapy day begins and ends at 12 noon. Data recorded from midnight to 12 noon are assigned to the previous calendar day.